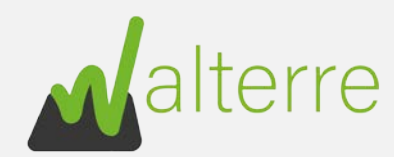

Notice d'utilisation de la plateforme WALTERRE Comment remplir une Déclaration Site Récepteur (DSR)

Version 2

Le 06 avril 2020

# Introduction

Ce document a été réalisé par l'équipe Walterre. Il s'agit d'un document d'aide qui n'a aucune valeur réglementaire. Il a été créé dans l'intention d'aider au mieux les utilisateurs de la plateforme Walterre à compléter leurs documents.

Un guide WalOnMap est également disponible sur notre site internet.

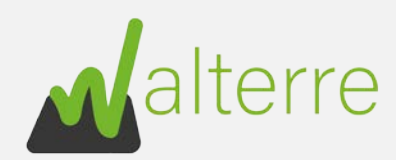

# Sommaire

| I.   | Objectifs de la Déclaration Site Récepteur (DSR) 1                      | I |
|------|-------------------------------------------------------------------------|---|
| II.  | Interface de la plateforme 1                                            | I |
| III. | Les différentes étapes d'encodages 2                                    | 2 |
| 1.   | Créer une nouvelle localisation                                         | 2 |
| 2.   | Informations diverses                                                   | 3 |
| 3.   | Description de l'usage prévu                                            | 1 |
| 4.   | Critères d'acceptation spécifiques                                      | 1 |
| 5.   | Type d'usage de droit et de fait                                        | 5 |
| 6.   | Type d'usage à considérer6                                              | 3 |
| 7.   | Voirie publique, Zone de prévention de captage d'eau et Milieu protégée | 3 |
| 8.   | Plan d'utilisation6                                                     | 3 |
|      | > Introduction                                                          | 3 |
|      | > Les différents plans                                                  | 7 |
| 9.   | Création des parcelles/zones                                            | ) |
|      | > Créer une parcelle                                                    | ) |
|      | > Créer une zone 10                                                     | ) |
| 10   | ). Envoyer ma DSR pour validation à Walterre                            | ) |
| 11   | . Les différents statuts                                                | I |

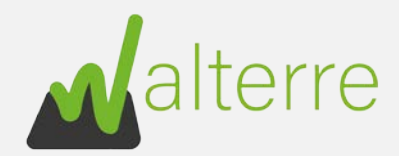

# I. Objectifs de la Déclaration Site Récepteur (DSR)

Tout d'abord, un Site Récepteur au sens de l'Arrêté du 05 Juillet 2018 est défini comme étant « le terrain sur lequel les terres sont utilisées. Le site comportant plusieurs usages est subdivisé suivant les usages ». C'est donc vulgairement le terrain où les terres vont être valorisées.

Il y a plusieurs objectifs à la Déclaration Site Récepteur. En effet, une fois que celle-ci a été réalisée, cela évite lors de l'introduction de nouvelle demande de Notification de Mouvements de Terres (NMT) de devoir encoder plusieurs fois les mêmes éléments, et ainsi réduire les erreurs d'encodages.

C'est également, une simplification administrative car chaque site se voit ainsi attribuer un numéro unique, permettant un meilleur suivi.

# II. Interface de la plateforme

Nous allons prendre en exemple notre site de Colfontaine comme site récepteur.

Tout d'abord, il est nécessaire de se connecter sur la plateforme. Il faut utiliser votre adresse e-mail comme identifiant et le mot de passe que vous avez introduit lors de votre inscription.

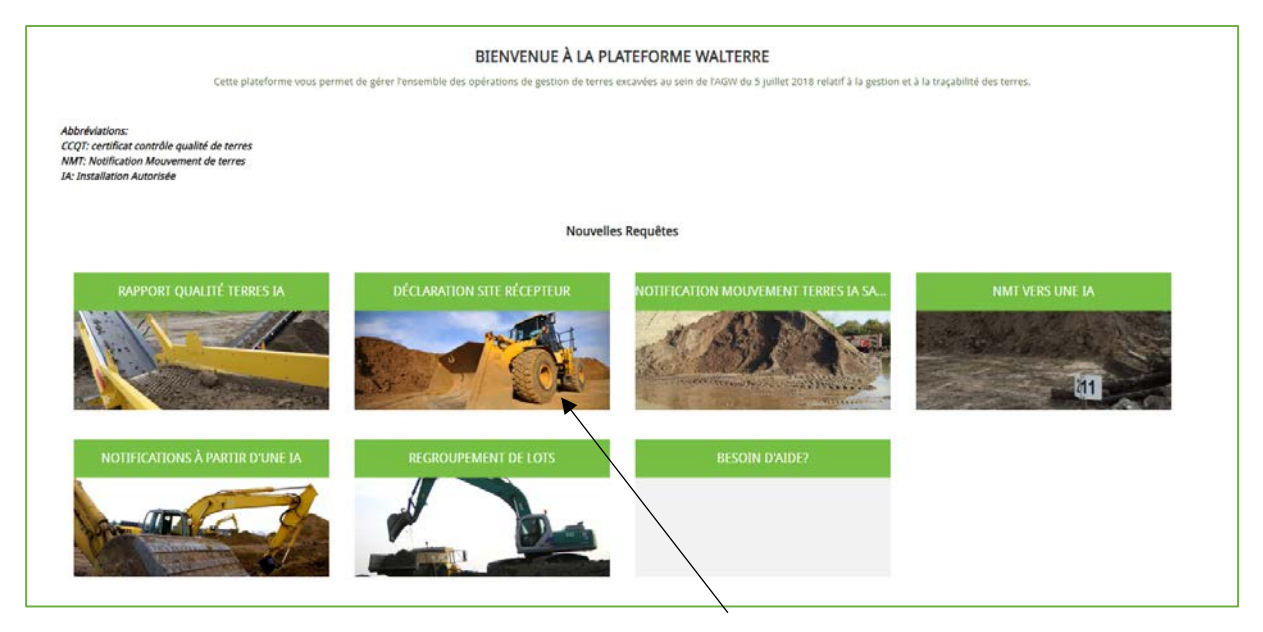

Une fois arrivé sur la plateforme, cliquez sur l'onglet « DÉCLARATION SITE RÉCEPTEUR » disponible dans l'onglet « Nouvelles Requêtes ».

Vous trouverez à droite de votre écran une fiche d'aide supplémentaire vous aidant à remplir la Déclaration Site Récepteur dite DSR.

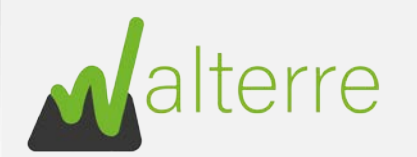

La 'déclaration site récepteur' (DSR) a pour objectif de faciliter les demandes de notification de mouvement de terres. La DSR reprend les données nécessanes concernant le site récepteur dans le but de délivrer un document de transport stant la compatibilité entre les lots de terres destinés à ce site et le type d'usage du site récepteur.

Le découpage de la partie tongine des terres: et triestination des terres: permet de limiter l'administration requise dans l'hypothèse qu'un site récepteur peut accueilir des terres de differentes origines. Le cas échéant, il suffit de fournir la déclaration site récepteur » une seule fois et de référer au numéro unique dans la nonfrication de mouvement de terres dans les demandes ubérieures.

#### Les différentes étapes d'encodages III.

### 1. Créer une nouvelle localisation

Tout d'abord, encodez l'adresse dans la barre de recherche « Rechercher un lieu ».

| Rechercher un lieu                    |  |
|---------------------------------------|--|
| rue de la platinerie 12/z Colfontaine |  |
| Résultats                             |  |
| None                                  |  |

Une fois l'adresse encodée, il faut cliquer sur le menu déroulant des résultats pour sélectionner l'adresse.

| Rechercher un lieu                                     |                                         |
|--------------------------------------------------------|-----------------------------------------|
| rue de la platinerie 12/z Colfontaine                  |                                         |
| Résultats                                              |                                         |
| None                                                   | <b>•</b>                                |
| 🗸 None                                                 |                                         |
| Institut Scientifique de Service Public(ISSEP), Rue de | la platinerie 12/Z, Colfontaine, België |
| · · · · · · · · · · · · · · · · · · ·                  | *LOCALISATION DE LA DESTINATION         |

Les détails de l'adresse apparaissent.

Facultatif : si vous avez un numéro de maison vous pouvez le mettre à cette étape.

|                  |              | Rechercher un liéu             |                                                                  |  |
|------------------|--------------|--------------------------------|------------------------------------------------------------------|--|
|                  | $\backslash$ | rue de la platinerie 12/z. Co  | fontaine                                                         |  |
|                  |              | Résultats                      |                                                                  |  |
|                  |              | Institut Scientifique de Servi | ce Public(ISSEP), Rue de la platinerie 12/Z, Colfontaine, België |  |
|                  |              |                                |                                                                  |  |
|                  |              | Détails de l'adresse           |                                                                  |  |
|                  |              |                                |                                                                  |  |
|                  |              | Pays                           | Belgié                                                           |  |
|                  |              | Commune                        | Colfontaine                                                      |  |
|                  |              | Code postal                    | 7340                                                             |  |
| ▲ No pop oublier | do           | Rue                            | Rue de la platinerie                                             |  |
| sauvegarder      | la           | Numéro maison                  | 12/2                                                             |  |

| Créer une nouvelle                    | localisation             |             |                                      |              |               | Comment introduire une déclaration site récepteur ?                                                                                                    |
|---------------------------------------|--------------------------|-------------|--------------------------------------|--------------|---------------|----------------------------------------------------------------------------------------------------|
| Rechercher ur                         | lleu                     |             |                                      |              |               | 1) Créez le site d'origine : entrez l'adresse et sélectionnez l'adresse envisagée<br>de la liste qui apparait dans le champs - résultats -, Cliquez le bouton<br>"Stummercher"                                                                                                    |
| Renderer                              |                          |             |                                      |              |               | Partical and a                                                                                                    |
| Selectionn                            | er un résultat           |             |                                      |              | *             | <ol> <li>Sélectionnez ensuite l'adresse dans le champs « Localisation de la<br/>destination»</li> </ol>                                                                                                    |
|                                       |                          |             |                                      |              |               | 31 Remplisser le nom du projet dans le champs « objet »                                                                                                    |
|                                       |                          |             |                                      |              |               | at your provide the state of the state of th |
| DEFT OF                               |                          |             | *LOCALISATION DE LA D                | ESTINATION   | 0             | <ul> <li>a) selectionnez le valorisateur et le destinataire (proprietaire ou titulaire<br/>ayant le droit réel). Si le destinataire n'apparaît pas, laissez le champs vide et</li> </ul>                                                                                                    |
| 240E1 6                               |                          |             | Recherchez des Localis               | sations      | 0             | introduisez le nom et les coordonnées dans le champs « remarques »                                                                                                    |
| OM DU COMPTE O                        |                          |             | Providence de l'anne ende            |              |               | 5) Continuez à complèter les informations demandées. Les champs disposent<br>des textes informatives (i) out annaraissent par surgel de la source                                                                                                    |
| Recherchez des Comp                   | Recherchez des Camptes Q |             |                                      |              |               |                                                                                                    |
|                                       |                          |             | B I S                                | 1 5 =        | 12 4 4 15 6 2 | <li>6) Cliquez « envoyer» pour continuer. La requête sera crece. Cliquez ensuite<br/>sur le lien (référence de la requête) pour compléter le formulaire.</li>                                                                                                    |
|                                       |                          |             | 2 <b>D</b> I.                        |              |               | 7) Cliquez sur « enregistrer » (en haut de l'écran). Le statut de la requête                                                                                                    |
|                                       |                          |             |                                      |              |               | change de « draft» à « annegistré». Un signal sera envoyé à Walterre pour<br>traiter votre demande de site récepteur.                                                                                                    |
| VALORISATEUR O                        |                          |             | Critères d'acceptation spé           | cifiques O   |               |                                                                                                    |
| Recherchez des Com                    | pres                     | 9           | Disponible                           |              | Sélectionné   |                                                                                                    |
|                                       |                          |             | Art 15 : dérogation au               | ty           |               |                                                                                                    |
|                                       |                          |             | Terrain en type d'usag               | je           |               |                                                                                                    |
|                                       |                          |             | Art 14: dérogation au                | co           |               |                                                                                                    |
|                                       |                          |             | Remblayage dans le ca                | ad           |               |                                                                                                    |
|                                       |                          |             |                                      |              |               |                                                                                                    |
| DESTINATAIRE O                        | 102                      | ñ           | VOLUME TOTAL (MP)                    |              |               |                                                                                                    |
| neoler chez des com                   | PiElic                   | 8           |                                      |              |               |                                                                                                    |
| REMARQUES O                           |                          |             | PÉRIODE ESTIME DES TRAVAUX           |              |               |                                                                                                    |
|                                       |                          |             |                                      |              |               |                                                                                                    |
| PLAN DUTILISATION                     |                          |             | REFERENCE ADMINISTRO                 | ATTVE DO PER | ai5 <b>0</b>  |                                                                                                    |
|                                       |                          |             |                                      |              |               |                                                                                                    |
|                                       |                          |             |                                      |              |               | 6.                                                                                                    |
| Type d'usage de droit 🕤<br>Disconible | 5.<br>                   | éléctionné  | Type d'usage de fait O<br>Disponible |              | Sélectionne   |                                                                                                    |
|                                       |                          |             | 1                                    |              |               |                                                                                                    |
|                                       |                          |             |                                      |              |               |                                                                                                    |
| n.                                    | 4                        |             |                                      |              | 6             |                                                                                                    |
| m                                     |                          |             | -10                                  |              |               |                                                                                                    |
| DV.                                   |                          |             | IV                                   |              |               |                                                                                                    |
| v                                     |                          |             | . V                                  |              |               |                                                                                                    |
|                                       |                          |             |                                      |              |               |                                                                                                    |
|                                       |                          |             |                                      |              |               |                                                                                                    |
| LONE DE PREVENITION                   | EAD 2001ERIOLIS          | 0           |                                      |              |               |                                                                                                    |
| MILIEU PROTÉGÉ                        |                          |             |                                      |              |               |                                                                                                    |
| Noe d'usare à considére               | 0                        |             |                                      |              |               |                                                                                                    |
| Disponible                            |                          | Sélectionné |                                      |              |               |                                                                                                    |
| a                                     | 1                        | ×           |                                      |              |               |                                                                                                    |
| п                                     |                          |             |                                      |              |               |                                                                                                    |
| ш                                     |                          | 3           |                                      |              |               |                                                                                                    |
|                                       |                          |             |                                      |              |               |                                                                                                    |
| 70.2                                  |                          |             |                                      |              |               |                                                                                                    |
| IV                                    |                          |             |                                      |              |               |                                                                                                    |

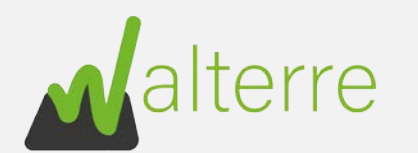

La 'déclaration site récenteur' (DSR) a nour objectif de faciliter (es demandes de notification de mouvement de terres. La DSR reprend les données nécessaires concernant le site récenteur dans le but de déli ant la compatibilité entre les lots de terres destinés à ce site et le type d'usage du site récepteu

a la partie 'origine des terres' et 'destination des terres' permet de limiter ?ad léclaration site récepteur » une seule fois et de référer au numéro unique dans la notification de mouvement de terres dans les demandes ultérieure

| rue de                                      | Une fois l'adresse créé comme étant u                                           |
|---------------------------------------------|---------------------------------------------------------------------------------|
| Q "rue de " dans Localisations              | localisation, dans la barre « LOCALISATIO<br>DE LA DESTINATION » il vous suffit |
| Rue de la platinerie 12/Z, 7340 Colfontaine | sélectionner l'adresse.                                                         |
| Rue de la platinerie, 7340 Colfontaine      |                                                                                 |
| 🕅 Rue de l'Epinette, 7500 Tournai           | * LOCALISATION DE LA DESTINATION                                                |
| 🔯 Rue des Tuiliers 14, 4480 Engis           | Rue de la platinerie 12/2, 7340 Colfontaine ×                                   |
| 🕅 Rue de Tergnée, 6240 Farciennes           |                                                                                 |
| + Créer : Localisation                      |                                                                                 |

### alisation, dans la barre « LOCALISATION LA DESTINATION » il vous suffit de ectionner l'adresse. CALISATION DE LA DESTINATION Rue de la platinerie 12/Z, 7340 Colfontaine X

## 2. Informations diverses

#### Ensuite, il faut encoder :

- > L'objet : qui correspond au nom du site. Par exemple « Remblayage locaux Colfontaine »;
- > Nom du compte : qui correspond au nom de votre entreprise pour laquelle vous travaillé (l'entreprise qui introduit la déclaration) ;
- > Valorisateur : qui correspond au nom de l'entreprise qui va effectuer la valorisation ;
- Destinataire : qui correspond au nom de l'entreprise qui est propriétaire ou est  $\geq$ titulaire ayant le droit réel (II est tout à fait possible, que le valorisateur soit la même personne que le destinataire).
- Volume total : Il s'agit du volume total à remblayer ;  $\geq$
- Période estimé des travaux : Combien de temps vous pensez recevoir des terres ;  $\geq$
- $\geq$ Référence administrative du permis : Dans le cas où vous êtes en cours d'obtention marquer la mention « Procédure en cours »

Les petites bulles d'informations peuvent également vous aider.

| Account in the       I - Oracle in the formation is a distance in the formation is a distance in the distance in the distance in the distance in t                                                                                                    | Tréer une nouvelle localisation |                                       | Comment introduire une déclaration site récepteur ?                                                                                                    |
|----------------------------------------------------------------------------------------------------|---------------------------------|---------------------------------------|----------------------------------------------------------------------------------------------------|
| Image: set in the set in the set in the set is the set in the set is the set in the set is the set is the set                                                                                                    | Rechercher un lieu              |                                       | 1) Créez le site d'origine : entrez l'adresse et sélectionnez l'adresse e                                                                                                    |
| <ul> <li>All planets are subject to the planet are subject to the planet are subject to the plan</li></ul>                                                                                                    |                                 |                                       | Sauvegarder'.                                                                                                    |
| Bitcome entrage         Impact Provide State State S                                                                                                    | Résultan                        |                                       | 2) Sélectionnez ensuite l'adresse dans le champs - Localisation de la                                                                                                    |
| ANT 0       Implicit a long to graph that is changed a stage.       Implicit a long to graph that is changed a stage.       Implicit a long to graph that is changed a s                                                                                                    | Selectionner un resultat        | *                                     | destination»                                                                                                    |
| ALT 0<br>CLUED COULD DE LA DETAILION 0<br>CLUED COURT 0<br>CLUED COURT 0                   |                                 |                                       | 3) Remplissez le nom du projet dans le champs « objet »                                                                                                    |
| Inter •   Inter •                                                                                                    |                                 |                                       | 4) Sélectionnez le valorisateur et le destinataire (propriétaire ou titu                                                                                                    |
|                                                                                                    | (6)(T O                         | LOCALISATION DE LA DESTINATION        | introduisez le nom et les coordonnées dans le champs « remarques                                                                                                    |
| Description 0       Become of Lange performance       Become of Lange performance       Become of Lange performance       Become of Lange performance       Contrast of Lange performance       Contrast of La                                                                                                    |                                 | Recherchez des Localisations Q        | 5) Continuez à complèter les informations demandées. Les champs                                                                                                    |
| And Departure   Control of a control of a control o                                                                                                    | IOM BU COMPTE O                 | Description de l'usage prévu          | des textes informatives (i) qui apparaissent par survol de la souris.                                                                                                    |
| ALCONSISTENT 0   Products to a consegned to the fact of the stand of the consegned to the stand of the consegned to the stand of the consegned to the stand of the consegned to the stand of the consegned to the stand of the consegned to the stand of the consegned to the stand of the consegned to the stand of the consegned to the stand of the consegned to the stand of the consegned to the consegned to the consegned                                                                                                    | reconstruct des compten.        | ▲ 8 I 7 ÷ Ξ ‰ + + ≅ ≅ Ξ               | <li>6) Cliquez « envoyer» pour continuer. La requête sera créée. Cliquez<br/>sur le lien (référence de la requête) pour compléter le formulaire.</li>                                |
| ALCHESTUN @<br>RECHICUTE de Constant<br>RECHICUTE de Constant<br>RECHICUTE                                                                                                    |                                 | # B I.                                | ale le men presente de la respecta pour complete la romanare.                                                                                                    |
| ALACESTATURE ©<br>Recherches des Campes<br>Recherches des Campes<br>Re                                                                                                    |                                 |                                       | 2) Cliquez sui - eoregistre - (en haut de l'écran), le statut de la requichange de a drafte à e requisité. Un signal sera envoyé a Walterre traiter votre demande de site récepteur. |
| Rethercher des Camptes<br>Rethercher des Camptes<br>Xet 15: derapation au t/u<br>Rethercher des Comptes<br>Xet 15: derapation au t/u<br>Rethercher des Comptes<br>Xet 15: derapation au t/u<br>Rethercher des Comptes<br>Xet 15: derapation au t/u<br>Rethercher des Comptes<br>Xet 15: derapation au t/u<br>Rethercher des Comptes<br>Xet 15: derapation au t/u<br>Rethercher des Comptes<br>Xet 15: derapation au t/u<br>Rethercher des Comptes<br>Xet 15: derapation au t/u<br>Rethercher des Comptes<br>Xet 15: derapation au t/u<br>Rethercher des Comptes<br>Xet 15: derapation au t/u<br>Rethercher des Comptes<br>Xet 15: derapation au t/u<br>Rethercher des Comptes<br>Xet 15: derapation au t/u<br>Rethercher des Comptes<br>Xet 10: derapation au t/u<br>Rethercher des Comptes<br>Xet 10: derapation au t/u<br>Rethercher des Compte                                                                                                    | ALORISATEUR O                   | Critéres d'acceptation spécifiques    |                                                                                                    |
| Art 55 déropation au yu<br>Terrain en type disagé -<br>Retherches des Compres<br>Retherches des Compres                                                                                                    | Recherchez des Comptes          | Disponible Selectionne                |                                                                                                    |
| Destinations   At 11:6 delegations as co.:   Rendringsge deles is cal.   Rendringsge deles is cal.   Rendringsge deles is cal.   Rendringsge deles is cal.   Rendringsge de dele    Perfuses de de del    Perfuses de de del    Statument of the delegation is an operative in the delegation is an operative in the                                                                                                    |                                 | Art 15 : dérogation au ty             |                                                                                                    |
| At 15: desputos 24: Co.<br>Recharges des Congess.<br>PERDARQUES O<br>PERDARQUES O<br>PERDARQUE |                                 | Terrain en type d'usage               |                                                                                                    |
| Reinblagage dans le cad   Reinblagage dans le cad   Reinblagage dans le cad   Reinblagage dans le cad   Pérsone estimé bes travueux     Pérsone estimé bes travueux     Pérsone estimé bes travueux     Pérsone estimé bes travueux     Pérsone estimé bes travueux     Pérsone estimé bes travueux     Pérsone estimé bes travueux     Pérsone de le le le le le le le le le le le le le                                                                                                    |                                 | Art 14: dérogation au co              |                                                                                                    |
| DeSTIMATIONE O<br>Recherches des Congetes<br>Recherches des Congetes<br>Recherches des Congetes<br>Recherches des Congetes<br>Reference Administrikative Ou VERMISS O<br>Frechouse de fait<br>I<br>I<br>I<br>I<br>I<br>I<br>I<br>I<br>I<br>I<br>I<br>I<br>I                                                                                                    |                                 | Remblayage dans le cad                |                                                                                                    |
| Rether that des Compres_      Rether that des Compres_   Rether that des Compres_   Per douge de that O   Pare thouge de finit O   Pare thouge de finit O   Diportion   Selectioned   I   II   IV   V   Selectioned   III IIIIIIIIIIIIIIIIIIIIIIIIIIIIIIIII                                                                                                    | DESTINATAIRE O                  | VOLUME TOTAL (M7)                     |                                                                                                    |
| HEAN BUILTESATION<br>FLAN BUILTESATION<br>FLAN BUILTESA                                                                           | Recherchez des Comptes          |                                       |                                                                                                    |
| LLAN DUTILISATION                                                                                                    | REMARQUES O                     | PÉRIODE ESTIMÉ DES TRAVAUX            |                                                                                                    |
| ILLM PUTILISATION     Provide Set Set Set Set Set Set Set Set Set Se                                                                                                    |                                 |                                       |                                                                                                    |
| Apper divage de data     Dependie     Dependie     Diana <td>LAN D'UTILISATION</td> <td>RÉFÉRENCE ADMINISTRATIVE DU PERMIS</td> <td></td>                                                                                                    | LAN D'UTILISATION               | RÉFÉRENCE ADMINISTRATIVE DU PERMIS    |                                                                                                    |
|                                                                                                    |                                 |                                       |                                                                                                    |
| Туре d'unge 6 fait 0<br>Барелайе<br>1<br>1<br>1<br>1<br>1<br>1<br>1<br>1<br>1<br>1<br>1<br>1<br>1                                                                                                    |                                 | · · · · · · · · · · · · · · · · · · · |                                                                                                    |
| Augencie     Serectione       1     I       II     II       III     III       N     V                                                                                                    | Type d'usage de droit           | Type d'usage de fait 0                |                                                                                                    |
| 1     1       II     II       III     III       III     III       III     III       IIII     IIIIIIIIIIIIIIIIIIIIIIIIIIIIIIIIIIII                                                                                                    | Appendia Metodolog              | Lupponde Serectionne                  |                                                                                                    |
| III     III       III     III       III     III       N     V       VORUE PUELQOE •       VORUE PUELQOE •       Vorue                                                                                                    | 11 (2)                          | 44 (756)<br>15                        |                                                                                                    |
| III. III. III. III. III. III. III. III                                                                                                    | 4                               | п<br>•                                |                                                                                                    |
| N V V V V V V V V V V V V V V V V V V V                                                                                                    | m                               | :                                     |                                                                                                    |
| V V VOURL PUBLIQUE V V V V V V V V V V V V V V V V V V V                                                                                                    | TV                              | D/                                    |                                                                                                    |
| NOME PUELQUE  CONCIE CE PERFENTION (GAUS SOUTERRAINE)  Provide Ce PERFENTION (GAUS SOUTERRAINE)  Status PROVISE  Status Provide Ce PERFENTION (GAUS SOUTERRAINE)  Status Provide Ce PERFENTION (GAUS SOUTERRAINE)  Status Provide CE PERFENTION (GAUS SOUTERRAINE)  STATUS PROVIDE CE PERFENTION (GAUS SOUTERRAINE)  STATUS PROVIDE CE PERFENTION (GAUS SOUTERRAINE)  STATUS PROVIDE CE PERFENTION (GAUS SOUTERCAINE)  STATUS PROVIDE CE PERFENTION (GAUS SOUTERCAINE)  STATUS PROVIDE CE PERF                                                                                                    | v                               | v                                     |                                                                                                    |
| Could be ReFerentian (KAU SOUTERRAINE)  Auguste Assemblier  Selections  Selections  Select                                                                                                    | VORIE PUELIQUE                  |                                       |                                                                                                    |
| MILEU PROTECTION SOCIEMENTING CONTRACTOR CONTRACTOR CON                                                                                                    | THE DE DEPOSITION (SALESPHERE)  |                                       |                                                                                                    |
| рура d'usage à considèrer<br>populaie Salectonol<br>I Salectonol<br>I<br>I<br>I<br>I<br>I<br>I<br>I<br>I                                                                                                    | IIIIIEU PROTÉGÉ 💿               |                                       |                                                                                                    |
| Paye and appendix and appendix appendix                                                                                                    |                                 |                                       |                                                                                                    |
| I A A A A A A A A A A A A A A A A A A A                                                                                                    | ype drusege a considérier 🚯     |                                       |                                                                                                    |
| п (така)<br>п (така)<br>м                                                                                                    | Isponible Selectionne           |                                       |                                                                                                    |
| m · · · · · · · · · · · · · · · · · · ·                                                                                                    | Isponible Selectorne            |                                       |                                                                                                    |
| n .                                                                                                    | hiponible Sélectionné           |                                       |                                                                                                    |
| 27                                                                                                    | hiponble Selectioned            |                                       |                                                                                                    |
|                                                                                                    | hipothie Silectored             |                                       |                                                                                                    |

0

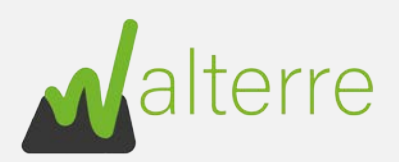

La Véclaration site récepteur (DSR) a pour objectif de faciliter les demandes de notification de mouvement de terres. La DSR reprend les données nécessaires concernant le site récepteur dans le but de délivrer un document de transport attestant la compatibilité entre les lots de terres destinés à ce site et le type d'usage du site récepteur.

Le découpage de la partie forigine des terres et d'estination des terres permet de limiter l'administration requise dans l'hypothèse qu'un site récepteur peut accueillin des terres de différentes origines. Le cas échéant, il suffit de fournir la déclaration site récepteur » une seule fois et de référer au numéro unique dans la notification de mouvement de terres dans les demandes utérieures.

La « déclaration site récepteur » ne doit être remplie impérativement par le destinataire, mais la personne chargée de le faire est soutefois responsable de la complétude et de la vérification des données saisse

| ir les terres et                                                 | Créer une nouvelle localisation<br>Retherster un lau<br>Résultats<br>Sélectionner un résultat                                                          |                                                                                                    | ۲                                                                       | Comment introduite une destandation site recodetur 2.     1) Crées le site d'origine : entres l'adresse envisagée     de la laiste qui apparait dans le champs « résultats ». Cleques le bouton     Sauvegarder.     2) Sélectionnez ensulte l'adresse dans le champs « Localisation de la     destantation     3) Remplisses le nom du projet dans le champs « objet »                                                                                                    |
|------------------------------------------------------------------|----------------------------------------------------------------------------------------------------|----------------------------------------------------------------------------------------------------|-------------------------------------------------------------------------|----------------------------------------------------------------------------------------------------|
| d'acceptation                                                    | OBJET<br>Remblayage locaux Colfontaine<br>HOM DU COMPTE<br>Valorisateur test                                                                           | CALISATION DE LA     CALISATION DE LA     CALISATION DE LA     CALISATION DE l'Asge p     CALISATION DE l'Asge p     CALISATION DE l'Asge p     CALISATION DE l'Asge p     CALISATION DE l'Asge p     CALISATION DE L'Asge p     CALISATION DE L'Asge p     CALISAT | DESTRIATION @<br>Ife 12/2, 7340 Colfontaine<br>Mor<br>및 중 표 译 내 내 표 표 : | 4) 564ctionnet le valorisateur et le destinataire (propriétaire ou strutaire<br>ayant le droit réle). Sité destinataire inapparait pas, lianes le champs vind et<br>incoduiset le nom et les condonnées dans le champs e rémangues «<br>5) Continuez à compléter les informations demandées. Les champs disposent<br>des textes informatives (i) qui apparaissem par sunci de la souris.<br>9) Cilquez « envoyer- pour continuer. La requéte pour continuer.<br>20) Cilquez sur « enregistre», un signal sere envoyé a Walterre pour<br>traiter vone demande de las récepteur. |
| ge V pouvant<br>c.)                                              | VALORISATEUR                                                                                                    | Critières d'acceptation sp<br>Disponible                                                                                                    | kethques Ø<br>Selectionne                                               |                                                                                                    |
| s impose des                                                     |                                                                                                    | Terrain en type d'usa<br>Art 14: dérogation au<br>Rembluyage dans le                                                                                                    | 59                                                                      |                                                                                                    |
| ant de vérifier si<br>es reprises dans                           | DESTINATAJRE ()<br>Valorisateur test                                                                                                    | Autres (p.ex.: restrict<br>VOLUME FOTAL (M <sup>4</sup> ) (<br>S000                                                                                                    | 00                                                                      |                                                                                                    |
| de cliquer sur                                                   | REMARQUES                                                                                                    | PÉRIODE ESTIMÉ DES T<br>6 mois<br>RÉFÉRENCE ADMINISTI<br>En <u>cours Editention</u>                                                                                                    | RAIMLIX<br>ATTVE DU PERMIS ()                                           |                                                                                                    |
| irer un critère                                                  | Type d'usage de droit 🗿                                                                                                    | Type d'usage de fait 🗿                                                                                                    |                                                                         |                                                                                                    |
| , il suffit de<br>are dans la<br>é » et cliquer<br>pour le faire | Disponible Selections                                                                                                    | Disposible<br>I<br>II<br>III<br>IV<br>V                                                                                                    | Sélectionné<br>4                                                        |                                                                                                    |
|                                                                  | VOIBLE PUBLIQUE  2016 DE PRÉVENTION (EAU SOUTERRAINE)  2016 DE PRÉVENTION (EAU SOUTERRAINE)  Type d'usage à considérer  Duponoile  J  M  M  N  Sérecce | nd                                                                                                    |                                                                         |                                                                                                    |

3. Description de l'usage prévu

La description de l'usage prévu a pour but de détailler à quoi vont servir les terres et de mieux comprendre le projet.

Par exemple :

- Remblayer la carrière nord ;
- > Remblayer un champ afin qu'il soit de niveau.
- 4. Critères d'acceptation spécifiques

Cette partie est réservée dans le cas où votre permis a des critères d'acceptation spécifiques/particuliers (Dérogation Article 15, Terrain en type d'usage V pouvant accepter une teneur en fibres d'amiante entre 100 et 500 mg/kg [..], etc.)

La catégorie « autre » permet de signaler par exemple si votre permis impose des critères plus contraignants que les seuils applicables.

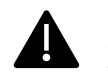

Si vous avez des critères d'acceptation spécifiques, c'est à l'exploitant de vérifier si les terres entrantes respectent les éventuelles restrictions particulières reprises dans son permis.

Il suffit de sélectionner le critère dans la colonne « Disponible » puis de cliquer sur

la flèche 🕨 pour le faire basculer dans la colonne « Sélectionné »

#### Critères d'acceptation spécifiques 0

| Disponible                  |   | Sélectionné                   |
|-----------------------------|---|-------------------------------|
| Art 15 : dérogation au type |   | Autres (p.ex.: restrictions p |
| Terrain en type d'usage V p |   |                               |
| Art 14: dérogation au conce | 1 |                               |
| Remblayage dans le cadre t  |   |                               |

Si vous souhaitez retirer un critère de votre déclaration, il suffit de sélectionner le critère dans la colonne « Sélectionné » et cliquer sur la flèche ◀ pour le faire basculer.

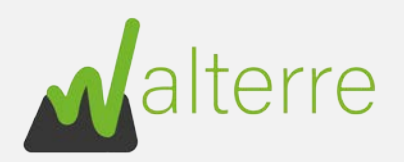

# 5. Type d'usage de droit et de fait

Les types d'usage de droit et de fait sont définis dans les annexes II et III du décret sol respectivement

> Le type d'usage de droit est défini dans le plan de secteur.

Pour cela nous vous conseillons d'utiliser WalonMap (un guide d'utilisation de l'outil WalOnMap est disponible sur notre site internet www.walterre.be).

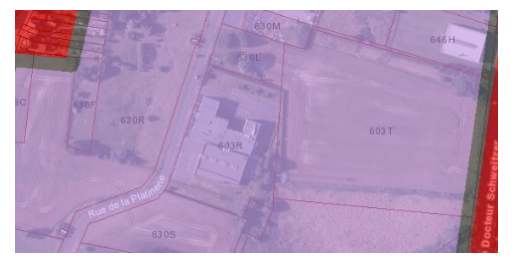

Dans notre cas le bâtiment se d'activité trouve en « zone économique mixte » de type d'usage de droit IV.

Le type d'usage de fait est lui lié à l'occupation future.  $\geq$ 

Dans notre exemple, le site est voué à devenir un terrain servant de « services techniques des services publics » de type d'usage V.

L'encodage se réalise de la même manière que pour les critères d'acceptation spécifiques.

#### Nouvelle déclaration site récepteur

La 'déclaration site récepteur' (DSR) a pour objectif de faciliter les demandes de notification de mouvement de terres. La DSR reprend les données nécessaires concernant le site récepteur dans le but de délivrer un document de transport tibilité entre les lots de terres destinés à ce site et le type d'usage du site réceptes

Le découpage de la partie torgine des terres' et destination des terres' permet de limiter l'administration requise dans l'hypothèse qu'un site récepteur paut accueillir des terres de différentes orgines. Le cas échéant, il suffit de fournir la déclaration site récepteur » une seule fois et de référer au numéro unique dans la notification de terres dans les demandes ubtrieures.

La « déclaration site récepteur » ne doit être remplie impérativement par le destinataire, mais la personne chargée de le faire est toutefois responsable de la complétude et de la vérification des données sable

| Créer une nouvelle        | localisation    |           |                                |                             | Second Solution of Control of Control of Con |
|---------------------------|-----------------|-----------|--------------------------------|-----------------------------|----------------------------------------------------------------------------------------------------|
| Rechercher ut             | Tiev            |           |                                |                             | <ol> <li>Créez le site d'origine : entrez l'adresse et sélectionnez l'adresse envi<br/>de la liste qui apparait dans la champs – résultats ». Clouez le bouton</li> </ol>                                                                                                    |
|                           |                 |           |                                |                             | Sauvegarder'.                                                                                                    |
| Résultants                |                 |           |                                |                             | 2) Sélectionnez ensuite l'adresse dans le champs « Localisation de la                                                                                                    |
| Sélectionn                | ir un résultat  |           |                                | *                           | destination+                                                                                                    |
|                           |                 |           |                                |                             | 3) Remplissez le nom du projet dans le champs « objet »                                                                                                    |
|                           |                 |           |                                |                             | 4) Sélectionnez le valorisateur et le destinataire (propriétaire ou titulai<br>avant le droit réal). Si le destinataire n'annarait nas, laisser le chamos                                                                                                    |
| OBJET O                   | Managina.       |           | LOCALISATION DE LA DES         | STINATION O                 | introduisez le nom et les coordonnées dans le champs = remarques =                                                                                                    |
| Kemolayage locaux c       | An on Casing    |           | Ruè de la platinerie           | 12/2, 7340 Colfontaine      | <ul> <li>5) Continuez à complèter les informations demandées. Les champs dis</li> </ul>                                                                                                    |
| NOM DU COMPTE             |                 |           | Description de l'usage prévu   |                             | des textes informatives (i) qui apparaissent par survoi de la souris.                                                                                                    |
| Valorisateur test         |                 | ×         | <u>V</u> 1 8 *                 | 6 E IF 4 4 E 1              | 6) Cliquez « envoyer» pour continuer. La requête sera créée. Cliquez er<br>sur le lien (référence de la requête) pour compléter le formulaire.                                                                                                    |
|                           |                 |           | 2 🖬 I.                         |                             | 7) Clause sue - aprenisteer - Jeo haut de Nécrani. Le statut de la result                                                                                                    |
|                           |                 |           |                                | 1997 B. L. 1977             | change de « draft» à « enregistré». Un signal sera envoyé a Walterre po                                                                                                    |
|                           |                 |           | Remblaye des locaux de         | Colfontaine                 | traiter votre demande de site récepteur.                                                                                                    |
|                           |                 |           |                                |                             |                                                                                                    |
| VALORISATEUR              |                 |           | Critéres d'acceptation spécifi | ques O                      |                                                                                                    |
| Valorisateur test         |                 | ×         | Dopotable                      | Sélectionné                 |                                                                                                    |
|                           |                 |           | Art 15 : dérogation au ty      | pe 👌 Autres (juexa restrict | sons p                                                                                                    |
|                           |                 |           | Terrain en type d'usage \      | ŕ p                         |                                                                                                    |
|                           |                 |           | Art 14: dérogation au cor      | 4                           |                                                                                                    |
|                           |                 |           | Remblavage dans le cadr        | e t                         |                                                                                                    |
|                           |                 |           | 2.00 .00 T                     |                             |                                                                                                    |
| DESTINATAIRE O            |                 |           | VOLUME TOTAL (MP)              |                             |                                                                                                    |
| Valorisäteur test         |                 | ×         | 5000                           |                             |                                                                                                    |
| REMARQUES @               |                 |           | PÉRIODE ÉSTIMÉ DES TRAV        | AL/X                        |                                                                                                    |
|                           |                 |           | 6 mois                         |                             |                                                                                                    |
| PLAN D'UTILISATION        |                 |           | RÉFÉRENCE ADMINISTRATI         | VE DU PERMIS O              |                                                                                                    |
|                           |                 |           | En cours d'obtention           |                             |                                                                                                    |
|                           |                 |           |                                |                             | _                                                                                                    |
| Type d'usage de droit.    | Garriso         |           | Type d'usage de fait O         | Gilemond                    |                                                                                                    |
| T                         | •               |           |                                | •                           |                                                                                                    |
|                           |                 |           |                                |                             |                                                                                                    |
|                           |                 |           |                                | •                           |                                                                                                    |
| ш                         |                 |           | 200                            |                             |                                                                                                    |
| IV                        |                 |           | IV                             |                             |                                                                                                    |
| v                         |                 |           | ×                              |                             |                                                                                                    |
| OTER PUBLICUE O           |                 |           |                                |                             |                                                                                                    |
| 20NE DE DED-ENTION (      |                 |           |                                |                             |                                                                                                    |
|                           | ne sourceast, Q |           |                                |                             |                                                                                                    |
| MILIEU PROTEGE            |                 |           |                                |                             |                                                                                                    |
| Type d'usage à considérer | 0               |           |                                |                             |                                                                                                    |
| Daponible                 | 5               | lectionné |                                |                             |                                                                                                    |
| 1                         |                 |           |                                |                             |                                                                                                    |
| п                         |                 |           |                                |                             |                                                                                                    |
| 10                        | 4               |           |                                |                             |                                                                                                    |
| 10007                     |                 |           |                                |                             |                                                                                                    |
| 17                        |                 |           |                                |                             |                                                                                                    |

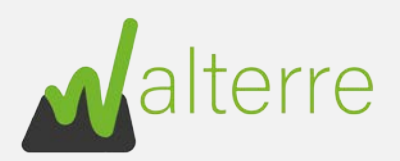

# 6. Type d'usage à considérer

Le type d'usage à considérer dans le cas d'une Déclaration Site Récepteur est le type d'usage le plus restrictif/sensible entre le type d'usage de droit et fait.

Dans notre exemple, le plus restrictif est le type IV.

7. Voirie publique, Zone de prévention de captage d'eau et Milieu protégée

Cette information est disponible sur WalOnMap.

Si vous êtes concerné, veuillez cocher la case correspondante.

- 8. Plan d'utilisation
- Introduction

Le plan d'utilisation doit permettre d'identifier le site où vont être valoriser les terres.

Il doit contenir d'après l'annexe 5 du l'Arrêté du 05 juillet 2018 (possibilité de joindre plusieurs plans) :

1° plan au format approprié localisant le site récepteur sur le plan de secteur ;

2° plan au format approprié localisant le site récepteur sur le schéma d'orientation local ;

3° plan au format approprié localisant le site récepteur sur la carte des usages ;

4° plan au format approprié reprenant les données environnementales donc : localisation du site d'origine, des captages, des eaux de surface et zones particulières (zone de protection de la nature, zone Natura 2000, ...).

Si vous avez un plan d'exploitation, n'hésitez pas à nous le joindre

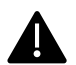

Ne pas oublier de cocher la case « plan d'utilisation » lorsque vous avez fournis les pièces jointes grâce à l'outil « Upload file »

#### Nouvelle déclaration site récepteur La idéclaration site récepteur (IDSR) a pour objectif de faciliter les demandes de notification de mouvement de terres. La DSR reprend les données nécessaires concernant le site récepteur dans le but de délivrer un document de transport patibilité entre les lots de terres destinés à ce site et le type d'usage du site récepteu Le découpage de la partie origine des terres' et l'estination des terres' permet de limiter l'administration requise dans l'hypothèse qu'un site récepteur peut accueillir des terres de différentes origines. Le cas échéant, il suffit de fournir la e dans la notification de mouvement de terres dans les demandes ultérie seule fois et de référer au numéro un La « déclaration site récepteur » ne doit être remplie impérativement par le destinataire, mais la personne chargée de le faire est toutefois responsable de la complétude et de la vérification des données saisie Comment introduire une déclaration site récepteur 7 Créer une nouvelle localisation 1) Créez le site d'origine : entrez l'adresse et sélectionnez l'adresse envisage Recharcher un de la liste qui apparait dans le champs « résultats ». Cliquet le bouton Sauvegarde Réfultiets 2) Sélectionnez ensuite l'adresse dans le champs « Localisation de la Selectionner un résultat 3) Remolisses le nom du proiet dans le champs « obiet » 4) Sélectionnez le valorisateur et le destinataire (propriétaire ou titulair ayant le droit réel). Si le destinataire n'apparaît pas, laissez le champs vide et introduisez le nom et les coordonnées dans le champs « remarques » 0 T3(50 LOCALISATION DE LA DESTINATION Remblavage locaux Collontaine Rue de la platinerie 12/2, 7340 Colfontaine 5) Continuez à compléter les informations demandées. Les champs disposer des textes informatives (i) qui apparaissent par survol de la souris. NOM DU COMPTE E Description de l'usage prév 6) Cliquez « envoyer» pour continuer. La requête sera créée. Cliquez ensuite Valorisateur tes • 8 J U G E Z 4 4 E Z 3 sur le lien (référence de la requête) pour compléter le formulaire OBL 7) Cliquez sur « enregistrer » (en haut de l'écran). Le statut de la requête change de « draft» à « enregistré». Un signal sera envoyé a Walterre pou traiter votre demande de site récepteur. Remblaye des locaux de Colfontaine VALORISATEUR O Critères d'acceptation spècifiques 0 Valorisateur test Art 15 : dérogation au type ... Terrain en type d'usage V p... Art 14: dérogation au conce... Remblayage dans la cadre t. DESTINATAIRE @ VOLUME TOTAL (MR) Valorisateur test 5000 PÉRIODE ESTIMÉ DES TRAVAUS REMARQUES () 6 mois PLAN D'UTILISATION RÉFÉRENCE ADMINISTRATIVE DU PERMIS En cours d'obtention Type d'usage de droit 0 Type d'usage de fait 0 \* v ш ш īν VODRIE PUBLIQUE ZONE DE PRÉVENTION (EAU SOUTERRAINE) MILIEU PROTÉGE IM Type d'usage à considèrer O Type d'usage à considérer 111

Contrast Tile

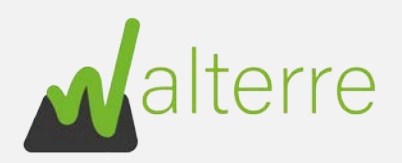

# Les différents plans

1° plan au format approprié localisant le site récepteur sur le plan de secteur ;

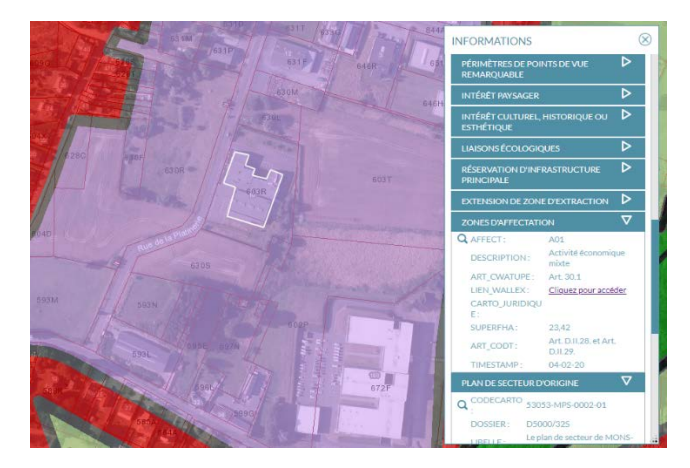

2° plan au format approprié localisant le site récepteur sur le schéma d'orientation local ;

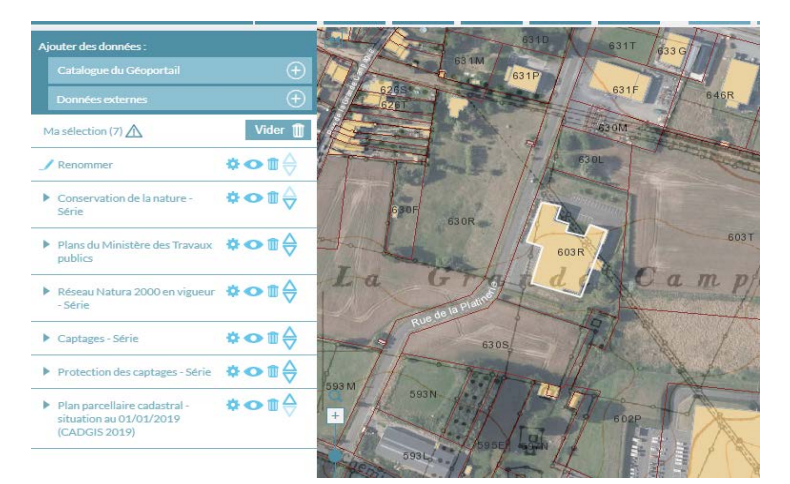

3° plan au format approprié localisant le site récepteur sur la carte des usages (couche Carte d'Occupation du Sol de Wallonie ) ;

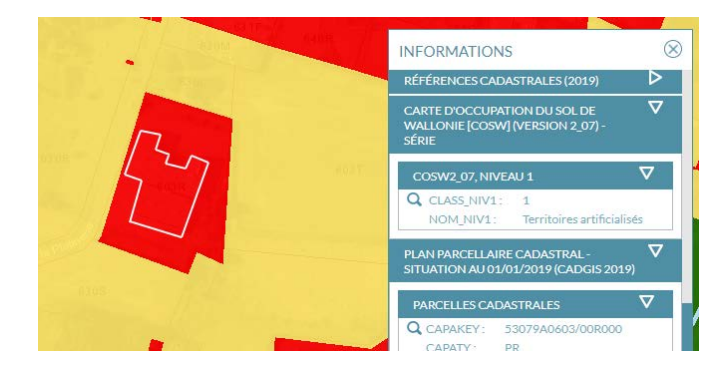

4° plan au format approprié reprenant les données environnementales donc : localisation du site d'origine, des captages, des eaux de surface et zones particulières (zone de protection de la nature, zone Natura 2000, ...).

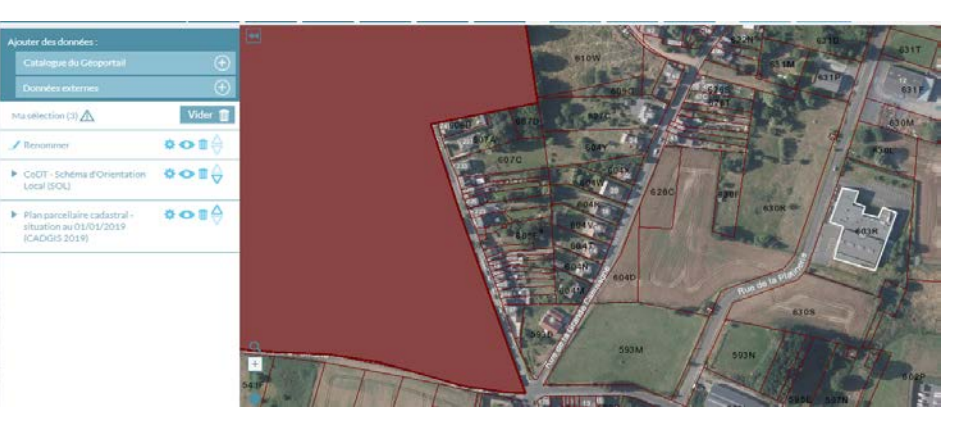

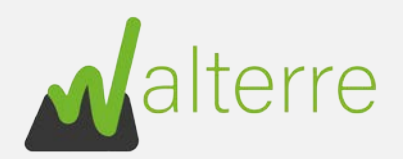

La 'déclaration site récepteur' (DSR) a pour objectif de faciliter les demandes de notification de mouvement de terres. La DSR reprend les données nécessaires concernant le site récepteur dans le but de délivrer un document de transport attestant la compatibilité entre les lots de terres destinés à ce site et le type d'usage du site récepteur.

Le découpage de la partie origine des terres et d'estination des terres permet de limiter l'administration requise dans l'hypothèse qu'un site récepteur peut accuellir des terres de différentes origines. Le cas échéant, il suffit de fournir la « déclaration site récepteur « une seule fois et de référer au numéro unique dans la notification de mouvement de terres dans les demandes unérieures.

La « déclaration site récepteur » ne doit être remplie impérativement par le destinataire, mais la personne chargée de le faire est toutefois responsable de la complétude et de la vérification des données saisies.

### Une fois la DSR complétée, ne pas oublier de cliquer sur « Envoyer ».

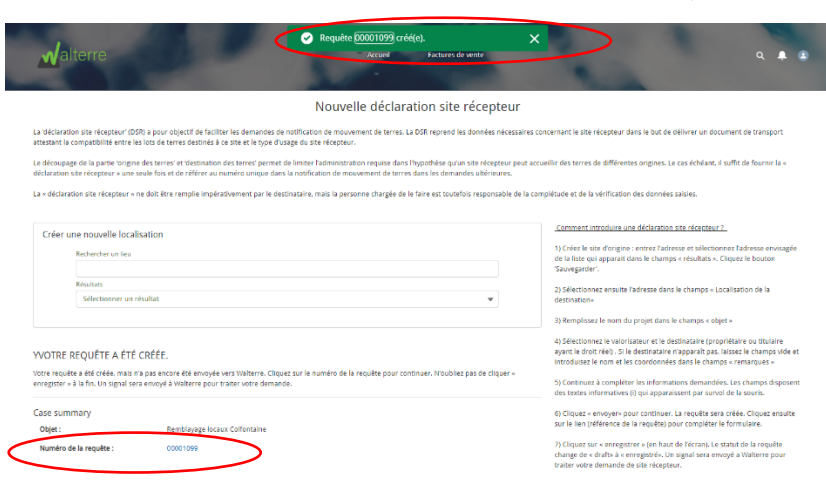

Cela va permettre de générer la référence unique (numéro de requête)

Ensuite, cliquez sur le numéro de requête se trouvant à côté du « numéro de la requête ».

| Creer une nouvelle localis    | ation  |             |                                  |         |                                            |                                                                                                    |
|-------------------------------|--------|-------------|----------------------------------|---------|--------------------------------------------|----------------------------------------------------------------------------------------------------|
| Rechercher un lieu            |        |             |                                  |         |                                            | <ol> <li>Créez le site d'origine : entrez l'adresse et sélectionnez l'adresse et<br/>de la liste qui apparait dans le champs = résultats ». Cliquez le bouto</li> </ol>  |
|                               |        |             |                                  |         |                                            | 'Sauvegarder'.                                                                                                    |
| Sélectionner un né            | ultat. |             |                                  |         |                                            | <ol> <li>Sélectionnez ensuite l'adresse dans le champs - Localisation de la<br/>destination.</li> </ol>                                                                  |
|                               |        |             |                                  |         |                                            | 21 Remoluters to nom du projet d'arrie d'arrier - objet -                                                                                                    |
|                               |        |             |                                  |         |                                            | 3) Kempissez ie nom ou projet oans ie champs « objet «                                                                                                    |
| OBJET O                       |        |             | *LOCALISATION DE LA DEST         | NATIO   | 10                                         | <ol> <li>Selectionnez le valorisateur et le destinataire (propriétaire ou titul<br/>ayant le droit réel). Si le destinataire n'apparaît pas, laissez le champ</li> </ol> |
| Remblayage locaux Colfontain  | ie .   |             | Rue de la platinerie 12          | 12.734  | 0 Colfontaine ×                            | introduisez le nom es les coordonnées dans le champs « remarques                                                                                                    |
| HON DU COURTE D               |        |             |                                  |         |                                            | 5) Continuez à compléter les informations demandées. Les champs i<br>des textes informatives (i) qui apparaissent par survoi de la souris.                               |
| Valoritation feet             |        |             | Description de l'usége prévu     |         |                                            | 6) Cliquez « envoyer» opur continuer. La requête sera créée. Cliquez                                                                                                    |
|                               |        |             | ■• 8 <i>I</i> ⊻ ·                | 7       | 5 5 4 4 5 5 5 5                            | sur le lien (référence de la requête) pour compléter le formulaire.                                                                                                    |
|                               |        |             | 0 🖻 L.                           |         |                                            | 7) Cliquez sur - enregistrer - (en haut de l'écran). Le statut de la requ                                                                                                |
|                               |        |             | Remblaye des locaux de C         | olfonta | ine                                        | traiter votre demande de site récepteur.                                                                                                    |
|                               |        |             |                                  |         |                                            |                                                                                                    |
|                               |        |             |                                  | 1920    |                                            |                                                                                                    |
| VALORISATEUR O                |        |             | Critères d'acceptation spécifiqu | • •     | Selectioned                                |                                                                                                    |
| Valorisateur test             |        |             | Ad 15 - direction to here        |         | •                                          |                                                                                                    |
|                               |        |             | Terris or her deren te           |         | Particle (particular feature of particular |                                                                                                    |
|                               |        |             | ierrain en type u usage v p      |         | 4                                          |                                                                                                    |
|                               |        |             | Art 14: Derogation au cont       |         |                                            |                                                                                                    |
|                               |        |             | Remblayage dans le cadre         |         |                                            |                                                                                                    |
| DESTINATAIRE                  |        |             | VOLUME TOTAL (MP)                |         |                                            |                                                                                                    |
| Valorisateur test             |        |             | × 5000                           |         |                                            |                                                                                                    |
| REMARQUES O                   |        |             | PÉRIODE ESTIMÉ DES TRAVAI        | x       |                                            |                                                                                                    |
|                               |        |             | 6 mois                           |         |                                            |                                                                                                    |
| PLAN D'UTILISATION            |        |             | RÉFÉRENCE ADMINISTRATIVE         | DU PE   | RMIS O                                     |                                                                                                    |
|                               |        |             | En <u>cours d'obtention</u>      |         |                                            |                                                                                                    |
| Type d'usage de droit 🙆       |        |             | Type d'usare de fait . 🙃         |         |                                            | te.                                                                                                    |
| Daponible                     |        | Sélectionne | Disponible                       |         | Sélectionné                                |                                                                                                    |
| 1                             |        | EV.         | 1                                |         | * v                                        |                                                                                                    |
| п                             |        |             | п                                |         |                                            |                                                                                                    |
| ш                             | 1      |             |                                  |         | 1                                          |                                                                                                    |
|                               |        |             | IV                               |         |                                            |                                                                                                    |
|                               |        |             |                                  |         |                                            |                                                                                                    |
|                               |        |             |                                  |         |                                            |                                                                                                    |
| VOIRIE PUBLIQUE               |        |             |                                  |         |                                            |                                                                                                    |
| TONE OF DEPARTMENT ON TANK OF | TEDD-1 | NUT IN      |                                  |         |                                            |                                                                                                    |
| MILIEU PROTÉGÉ                |        |             |                                  |         |                                            |                                                                                                    |
| Ture dusare à considérer      |        |             |                                  |         |                                            |                                                                                                    |
| Disponible                    |        | Sélectionné |                                  |         |                                            |                                                                                                    |
|                               | 1      |             |                                  |         |                                            |                                                                                                    |
| 1                             |        |             |                                  |         |                                            |                                                                                                    |
| 1                             |        |             |                                  |         |                                            |                                                                                                    |
| 1<br>11<br>11                 |        | я           |                                  |         |                                            |                                                                                                    |

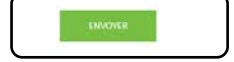

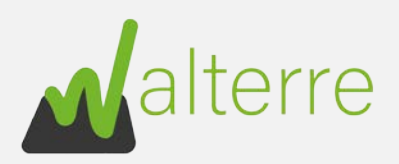

# 9. Création des parcelles/zones

### Une fois la requête ouverte vous tombez sur cet écran.

| White du personen<br>White das          | Tax (not prevented in<br>Nacial Control Statistics) | den d'  | leni da content<br>Actorialea e tale | O tractors and the | Argunate patri | limar<br>tivet |                                              |
|-----------------------------------------|-----------------------------------------------------|---------|--------------------------------------|--------------------|----------------|----------------|----------------------------------------------|
| rigitti mort di la ingubi pro<br>alaria | a traduction part                                   | Indexes |                                      |                    |                |                |                                              |
| CreaterFdt Parcela                      |                                                     | Parcels |                                      |                    |                |                | 🖸 infe                                       |
|                                         |                                                     | -       |                                      |                    |                |                | A Collector monally specific to              |
| hitscheinel ein umm-                    |                                                     |         |                                      |                    |                |                | remailment loss for charmen max              |
| pression of the state                   | -                                                   |         |                                      |                    |                |                | All right to bring the 's and                |
| Tallardian and Andrea                   | × .                                                 |         |                                      |                    |                |                | vois popaj molifierta pintefe                |
|                                         |                                                     |         |                                      |                    |                |                | aniageness tartepa volte aver                |
| Safe Surger and surgers                 | 10                                                  |         |                                      |                    |                |                | Onco "enegater" por                          |
| Sector of the sector                    |                                                     |         |                                      |                    |                |                | complete in prevents on surgering            |
| hourse have                             |                                                     |         |                                      |                    |                |                | prevalationers on throughput of              |
| Marillanari ara ipikan                  |                                                     |         |                                      |                    |                |                | partalia, Cuptonar 'ana, in- tr              |
| Laborate                                |                                                     |         |                                      |                    |                |                | 1255 stuhette de superier en<br>midications  |
| Manager of the same                     |                                                     |         |                                      |                    |                |                | <ul> <li>sour power supprimer and</li> </ul> |
| Pathanna                                |                                                     |         |                                      |                    |                |                | parente envegentes en chquant sa             |
| Differences and summer                  |                                                     |         |                                      |                    |                |                | Contract Contract                            |
|                                         |                                                     |         |                                      |                    |                |                |                                              |
| 5.4                                     |                                                     |         |                                      |                    |                |                |                                              |

### > Créer une parcelle

Les informations à encoder sont disponibles sur WalOnMap.

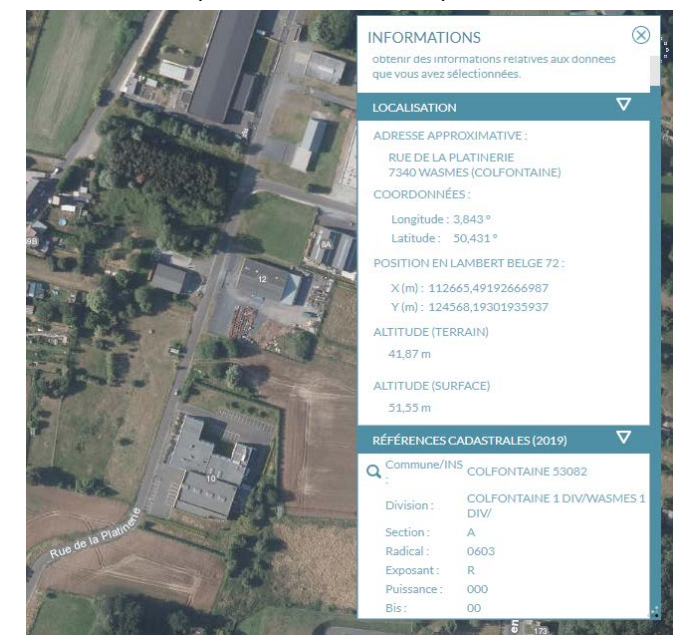

Il faut encoder le « Code Division » en commençant par la commune, puis la division, puis la section etc.

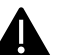

Il est obligatoire de commencer à encoder la commune pour débloquer le champ suivant.

| Create/Edit Parcels                     |   | Parcels |
|-----------------------------------------|---|---------|
| Code Division                           |   |         |
| Colfontaine (53082)                     | • |         |
| Division                                |   |         |
| COLFONTAINE 1 DIV/WASMES 1 DIV/ (53079) | Ŧ |         |
| Section                                 |   |         |
| A                                       |   |         |
| Non cadastré                            |   |         |
| Radical                                 |   |         |
| 0603                                    | ۳ |         |
| Exposant                                |   |         |
| R                                       | * |         |
| Puissance                               |   |         |
| 000                                     | * |         |
| Bis                                     |   |         |
| 00                                      | v |         |

Ne pas oublier de cliquer sur « Enregistrer ».

Une fois la / les parcelles enregistré(es), elles apparaissent à droite sous la forme suivante.

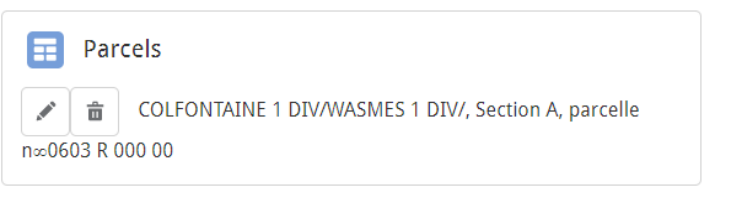

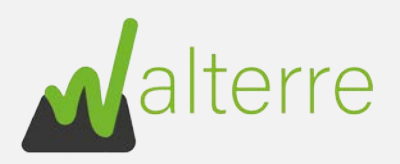

# Créer une zone

Quand on crée une zone, il est important de s'imaginer un axe x et y.

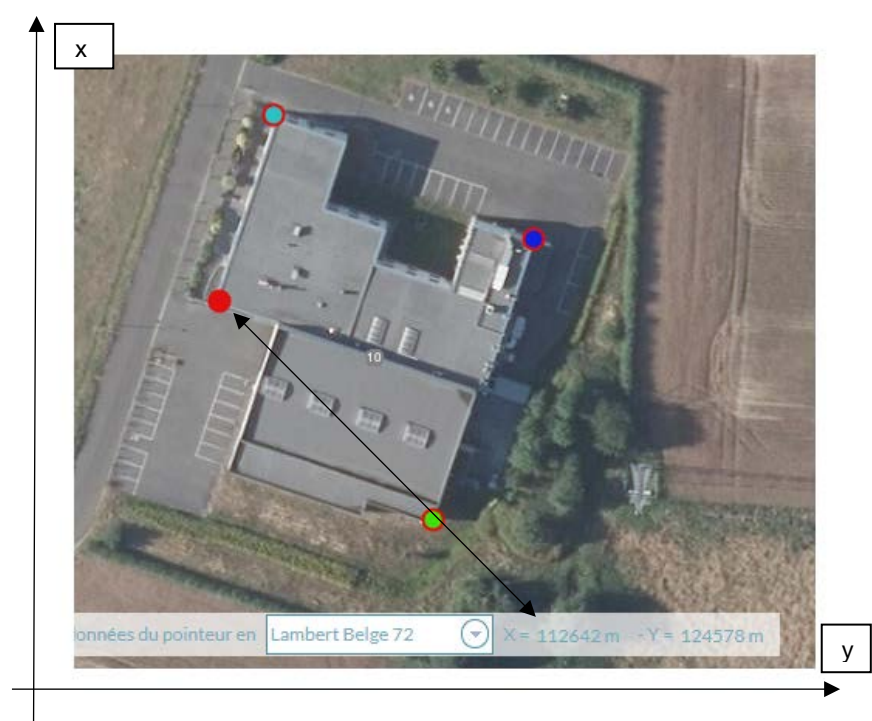

Ici les points nous donneront les informations suivantes :

- ▶ Rouge (X min) c'est le point le plus à gauche
- Bleu foncé (X max) c'est le point le plus à droite
- Vert (Y min) c'est le point le plus bas
- ➢ Bleu clair (Y max) − c'est le point le plus haut

Il suffit ensuite de remplir les champs ci-dessous. Il ne faut surtout pas oublier de cliquer sur le « + » pour affecter la (les) parcelle(s) à la zone avant de sauvegarder.

| Parcelles Zones                                                     |
|---------------------------------------------------------------------|
| S Create/Edit Zone                                                  |
| Zone Identification Number                                          |
| Zone 1                                                              |
| X minimum                                                           |
| 112642                                                              |
| X maximum                                                           |
| 112696                                                              |
| Yminimum                                                            |
| 124541                                                              |
| Y maximum                                                           |
| 124610                                                              |
| OLFONTAINE 1 DIV/WASMES 1 DIV/, Section A, parcelle n∞0603 R 000 00 |
| Save Cancel                                                         |

# 10. Envoyer ma DSR pour validation à Walterre

Une fois c'est 9 grandes étapes réalisées, vous pouvez envoyer votre requête pour validation en cliquant sur « Enregistrer »

| C Requéte<br>00001099                         |                                                                |                                    |                            |                     | + S'abonner Modifier Générer le document |
|-----------------------------------------------|----------------------------------------------------------------|------------------------------------|----------------------------|---------------------|------------------------------------------|
| fit* fiéf, du document<br>WT001099            | Type d'enregistrement de requête<br>Déclaration Site Récepteur | Nom du compte<br>Valorisateur test | Propriétaire de la requête | Responsable qualité | Statur<br>Draft                          |
| Enregistrement de la requête por<br>Walterre: | ur le traitement par Enregistrer                               | $\mathbf{D}$                       |                            |                     |                                          |

Vous pouvez ensuite consulter l'état d'avancement de votre dossier dans « Statut ».

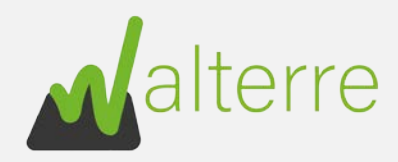

## 11. Les différents statuts

- Draft l'utilisateur de la plateforme est entrain de remplir le formulaire
- Enregistré vous avez envoyé votre requête chez Walterre pour validation
- En traitement votre requête est en cours d'analyse / en cours de traitement par Walterre
- Complément d'informations requis (facultatif) votre requête a besoin d'être complétée ou modifiée
- Traité votre requête a été validée par le gestionnaire et en attente de validation du responsable qualité
- Fermé et publiée votre requête est clôturée et votre DSR publiée.

| ( · | Enregistré | En traitement | Complément d'informations requis | Traité | Fermée | ✓ Marquer Statut comme terminé(e) |
|-----|------------|---------------|----------------------------------|--------|--------|-----------------------------------|
|     |            |               |                                  |        |        |                                   |